# 이미 발급된 인증서를 이용해 SSL 구성하기

- 사전 준비
- Step 1) 준비물 확인 Step 2) PKCS12 keystore 생성
- Step 3) Java keystore 형식으로 변환
- Step 4) Atlassian Application SSL 설정
  - Update Tomcat with the KeyStore • JIRA
  - Confluence
- Tlps
  - Java Keytool Commands for Creating and Importing
  - Java Keytool Commands for Checking
  - Export a cert from one keystore to another as a trusted CA cert
  - Other Java Keytool Commands

## 사전 준비

- OpenSSL
- Certificate (예: \*.pem, \*.crt, ...)
- Private key file & 암호
- java (/opt/java/bin/keytool 필요)

#### Java default certs에 추가하는 방법:

```
/opt/jdk1.8.0_144/bin/keytool -import -alias almdemo.curvc.com -keystore /opt/jdk1.8.0_144/jre/lib/security
/cacerts -file almdemo.curvc.com.cert
```

## Step 1) 준비물 확인

#### private key와 암호를 확인한다.

```
# > openssl rsa -in privateKey.key
```

## Step 2) PKCS12 keystore 생성

인증서와 private key를 이용해 PKC12 type keystore 생성

```
# > openssl pkcs12 -export -in Wildcard.curvc.com.crt -inkey privateKey.key -out keystore.p12 -name atlassian
```

위의 예에서 jira는 alias 이름이다.

```
openssl pkcs12 -export -in mycert.crt -inkey mykey.key
                        -out mycert.pl2 -name tomcat -CAfile myCA.crt
                        -caname root -chain
```

## Step 3) Java keystore 형식으로 변환

# > keytool -importkeystore -srckeystore keystore.pl2 -srcstoretype pkcsl2 -destkeystore atlassian.jks

확인 방법:

```
# > keytool -list -keystore atlassian.jks
Enter keystore password:
Keystore type: JKS
Keystore provider: SUN
Your keystore contains 2 entries
1, Feb 4, 2018, PrivateKeyEntry,
Certificate fingerprint (SHA1): 1D:A9:E4:44:0F:EC:EE:9B:B1:17:9B:B2:59:9E:CC:89:4E:3B:50:6A
jira, Feb 4, 2018, PrivateKeyEntry,
Certificate fingerprint (SHA1): 1D:A9:E4:44:0F:EC:EE:9B:B1:17:9B:B2:59:9E:CC:89:4E:3B:50:6A
```

## Step 4) Atlassian Application SSL 설정

#### Update Tomcat with the KeyStore

- 1. Create a backup of <JIRA\_INSTALL>/conf/server.xml before editing it.
- 2. Edit the HTTPS connector so that it has the parameters that point to the KeyStore:

```
<Connector port="8443" protocol="org.apache.coyote.httpl1.Httpl1NioProtocol"
maxHttpHeaderSize="8192" SSLEnabled="true"
maxThreads="150" minSpareThreads="25"
enableLookups="false" disableUploadTimeout="true"
acceptCount="100" scheme="https" secure="true"
sslEnabledProtocol="TLSv1.2"
clientAuth="false" sslProtocol="TLSv1.2" useBodyEncodingForURI="true"
keyAlias="jira" keystoreFile="<JIRA_HOME>/jira.jks" keystorePass="changeit" keystoreType="JKS"
/>
```

Ensure to put the appropriate path in place of <JIRA\_HOME> and change the port as needed.

```
If the organization doesn't support the latest TLS version, you can fallback to version 1.0. Change:
    sslEnabledProtocol="TLSv1.2"
    To:
    sslEnabledProtocol="TLS"
```

3. Edit the HTTP connector so that it redirects to the HTTPS connector:

<Connector acceptCount="100"connectionTimeout="20000"disableUploadTimeout="true"enableLookups="false"maxHt tpHeaderSize="8192"maxThreads="150"minSpareThreads="25"port="8080"protocol="HTTP/1.1"redirectPort="<PORT\_F ROM\_STEP\_1>"useBodyEncodingForURI="true"/>

Ensure the <PORT\_FROM\_STEP\_1> is change to the appropriate value. In this example it would be 8443.

4. Save the changes to server.xml.

#### JIRA

- https://wiki2.easycloudsolutions.com/display/JIRA/Running+JIRA+applications+over+SSL+or+HTTPS
- 1. If redirection to HTTPS will be used (this is recommended), edit the <JIRA\_INSTALL>/WEB-INF/web.xml file and add the following section at the end of the file, before the closing </web-app>. In this example, all URLs except attachments are redirected from HTTP to HTTPS.

```
<security-constraint>
    <web-resource-collection>
        <web-resource-name>all-except-attachments</web-resource-name>
        <url-pattern>*.jsp</url-pattern>
        <url-pattern>*.jspa</url-pattern>
        <url-pattern>/browse/*</url-pattern>
        <url-pattern>/issues/*</url-pattern>
    </web-resource-collection>
    <user-data-constraint>
        <transport-guarantee>CONFIDENTIAL</transport-guarantee>
    </user-data-constraint>
</security-constraint>
```

```
2. Restart JIRA after you have saved your changes.
```

You can also redirect users from HTTP URLs to HTTPS URLs by choosing the 'HTTP & HTTPS' profile in the JIRA configuration tool. This will redirect all HTTP URLs to HTTPS URLs.

If you want to only redirect certain pages to HTTPS, you need to do this manually. To do this, select the 'HTTPS only' profile in the JIRA configuration tool and save the configuration, and then create an htaccess file on your web server that will manually redirect the HTTP URLs to the corresponding HTTPS URIS

## Confluence

1. If redirection to HTTPS will be used (this is recommended), edit the <JIRA\_INSTALL>/WEB-INF/web.xml file and add the following section at the end of the file, before the closing </web-app>. In this example, all URLs except attachments are redirected from HTTP to HTTPS

```
<web-app>
<security-constraint>
 <web-resource-collection>
   <web-resource-name>Restricted URLs</web-resource-name>
   <url-pattern>/</url-pattern>
 </web-resource-collection>
 <user-data-constraint>
   <transport-guarantee>CONFIDENTIAL</transport-guarantee>
  </user-data-constraint>
</security-constraint>
</web-app>
```

2. Restart JIRA after you have saved your changes.

## Tlps

#### Java Keytool Commands for Creating and Importing

These commands allow you to generate a new Java Keytool keystore file, create a CSR, and import certificates. Any root or intermediate certificates will need to be imported before importing the primary certificate for your domain.

- Generate a Java keystore and key pair
- keytool -genkey -alias mydomain -keyalg RSA -keystore keystore jks -keysize 2048 Generate a certificate signing request (CSR) for an existing Java keystore
- keytool -certreq -alias mydomain -keystore keystore.jks -file mydomain.csr
- Import a root or intermediate CA certificate to an existing Java keystore keytool -import -trustcacerts -alias root -file Thawte.crt -keystore keystore.jks
- Import a signed primary certificate to an existing Java keystore
- keytool -import -trustcacerts -alias mydomain -file mydomain.crt -keystore keystore.jks
- Generate a keystore and self-signed certificate (see How to Create a Self Signed Certificate using Java Keytoolfor more info)

keytool -genkey -keyalg RSA -alias selfsigned -keystore keystore.jks -storepass password -validity 360 -keysize 2048

# Java Keytool Commands for Checking

If you need to check the information within a certificate, or Java keystore, use these commands.

- Check a stand-alone certificate
- keytool -printcert -v -file mydomain.crt
- Check which certificates are in a Java keystore
- keytool -list -v -keystore keystore.jks
- Check a particular keystore entry using an alias

keytool -list -v -keystore keystore.jks -alias mydomain

### Export a cert from one keystore to another as a trusted CA cert

- 1. Export the cert from the first keystore (it can be a cert/key pair or a trusted CA cert) keytool -exportcert -rfc -keystore keystore1.jks -storepass changeit -alias aliastoexport -file aliastoexport pem
- 2. Import the cert into the second keystore keytool -importert -file aliastoexport.pem -keystore keystore2.jks -storepass changeit -alias aliastoexport -trustcacerts -noprompt

### Other Java Keytool Commands

- Delete a certificate from a Java Keytool keystore
- keytool -delete -alias mydomain -keystore keystore jks
- Change a Java keystore password
- keytool -storepasswd -new new\_storepass -keystore keystore jks
- Export a certificate from a keystore
- keytool -export -alias mydomain -file mydomain.crt -keystore keystore.jks
  List Trusted CA Certs
- keytool -list -v -keystore \$JAVA\_HOME/jre/lib/security/cacerts Import New CA into Trusted Certs keytool -import -trustcacerts -file /path/to/ca/ca.pem -alias CA\_ALIAS -keystore \$JAVA\_HOME/jre/lib/security/cacerts